# Compreender a visão geral do Smart Licensing e as práticas recomendadas para segurança de email e Web

## Contents

Introduction **Prerequisites Componentes Utilizados** Informações de Apoio Resumo do tópico global sobre Smart License da Cisco Pronto para uso Requisitos de comunicação Descrição da ferramenta CSSM e das guias Gerar um token a partir do CSSM Ative o recurso Smart License no ESA/SMA/WSA Registrar o ESA/SMA/WSA em uma Smart Account com o token **Ações** Definicões relacionadas à Smart License Como visualizar a expiração da licença Serviços de log para Smart Licensing Informações Relacionadas

### Introduction

Este documento descreve o processo de ativação, as definições e como solucionar problemas do serviço Smart Licensing no ESA/SMA/WSA.

### Prerequisites

#### **Componentes Utilizados**

As informações neste documento são baseadas nestas versões de software e hardware:

- Email Security Appliance (ESA) AsyncOS versão 12.0 e mais recente.
- Security Management Appliance (SMA) AsyncOS versão 12.0 e mais recente.
- Web Security Appliance (WSA) AsyncOS versão 11.7 e mais recente.

**Observação**: a habilitação do recurso Smart License no ESA/SMA/WSA é permanente e não permite a opção de reverter um dispositivo de volta para o modo de licença Classic.

The information in this document was created from the devices in a specific lab environment. All of the devices used in this document started with a cleared (default) configuration. Se a rede estiver

ativa, certifique-se de que você entenda o impacto potencial de qualquer comando.

### Informações de Apoio

O Smart Licensing permite:

- Gerencie todas as suas licenças de produtos de um local central
- Normaliza o processo entre o ESA/SMA/WSA físico e virtual, com o uso de um método para aplicar e gerenciar licenças
- Aplique facilmente uma licença ao seu ESA/SMA/WSA
- Receber alertas relacionados à expiração da licença
- O modelo de hardware ESA/SMA/WSA, pronto para uso, tem um período de avaliação de 90 dias para todos os serviços

#### Resumo do tópico global sobre Smart License da Cisco

Embora o objetivo principal deste artigo seja configurar os Serviços de Licenciamento Inteligente no ESA/SMA/WSA, os links estão incluídos para fornecer instruções gerais sobre o tópico.

Para registrar o host ESA/SMA/WSA com licenciamento inteligente, primeiro é necessário que o proprietário do dispositivo possua uma Conta inteligente.

- Contas inteligentes são emitidas uma por domínio.
- O administrador da Smart Account pode criar Virtual Accounts de subnível que permitem a segregação de recursos.
- As Virtual Accounts podem ser usadas para restringir o acesso a diferentes licenças de produtos da Cisco, com base em suas necessidades.
- Seu acesso ao Cisco Smart Software Manager (CSSM) para gerenciar licenças e baixar tokens.

Os links fornecidos pela Cisco incluem vídeos, guias e explicações relacionadas ao Smart Licensing:

- Criar nova Smart Account ou solicitar para adicionar um usuário a uma conta existente
- Página da Web da Cisco de resumo do Smart Software Licensing
- Guia de implantação do Smart Licensing
- Página Cisco Smart Accounts
- Página da Cisco do Gerenciador Inteligente de Software
- <u>Cisco Smart Software Manager (CSSM)</u>

### Pronto para uso

- Todos os modelos de hardware que o ESA/SMA/WSA adquiriu incluem licenças de avaliação de 90 dias para todos os recursos.
- Todos os modelos de hardware que migram com as licenças clássicas (CL) atuais recebem licenças de avaliação de 90 dias.
- Todos os modelos de Virtual ESA/SMA/WSA exigem um arquivo de Licença Virtual (VLN) (.xml) básico carregado no dispositivo para vincular ao servidor de atualização.

- Todos os modelos virtuais ESA/SMA/WSA, quando criados, NÃO incluem licenças de 90 dias e exigem registro pela licença Classic VLAN (.xml).
- Todos os modelos virtuais ESA/SMA/WSA que migram com as licenças clássicas (CL) atuais incluem licenças de avaliação de 90 dias.

#### Requisitos de comunicação

• Comunicação de rede ou proxy smartreceiver.cisco.com na porta TCP 443.

#### Descrição da ferramenta CSSM e das guias

Uma ilustração básica das guias do CSSM:

Guia Geral

O local para gerar o token (o token é baseado em tempo e pode ser usado para registrar vários ESA/SMA/WSA.Verifique se os Virtual Account foi selecionado porque um usuário pode ter várias Virtual Accounts.Novo token, abre um modelo para ser concluído e resulta em um Token entrada de linha na tabela.As ações podem ser executadas repetidamente, conforme necessário, e exibe opções para; **Copy**, Download, e Revoke o token.

| o Software Central > Smart Software Licensing<br>nart Software Licensing                        |                                                           | Englist                       | h [Change ] 💄 Hello, John | till InternalTestDemoAcc co.com •<br>Feedback Support Help |                                                                                                    |                    |
|-------------------------------------------------------------------------------------------------|-----------------------------------------------------------|-------------------------------|---------------------------|------------------------------------------------------------|----------------------------------------------------------------------------------------------------|--------------------|
| s   Inventory    Convert to Smart Licensing    Reports    Preferences    Satellites    Activity |                                                           |                               | Activity                  | Questions About Licensin<br>Try our Virtual Assistant      |                                                                                                    |                    |
| rtual Account: ESA -                                                                            | ←                                                         |                               |                           |                                                            | GB Major 180 1                                                                                                    | Minor Hide Alerts  |
| General Licenses                                                                                | Product Instances Eve                                     | rt Log                        |                           |                                                            |                                                                                                    |                    |
| Virtual Account                                                                                 |                                                           |                               |                           |                                                            |                                                                                                    |                    |
| Description:                                                                                    | ESA testing                                               |                               |                           |                                                            |                                                                                                    |                    |
| Default Virtual Account:                                                                        | No                                                        |                               |                           |                                                            |                                                                                                    |                    |
| Product Instance Registra                                                                       | tion Tokens<br>product instances so they can use          | licenses from this virtual ar | ccount.                   |                                                            |                                                                                                    |                    |
| Token                                                                                           | Expiration Date                                           | Uses                          | Export-Controlled         | Description                                                | Created By                                                                                                    | Actions            |
| MDAyYjAzOTU(YzFjNy00                                                                            | 2019-Apr-23 08:53:14 (in 85                               | 9 of 300                      | Allowed                   |                                                            | - challant                                                                                                    | Actions -          |
| OTQ4Zjc4ZTYtMmQzYI0                                                                             | 2019-Feb-06 06:50:39 (in 9                                |                               | Allowed                   | Testing                                                    | akulkar3                                                                                                    | Сору               |
|                                                                                                 |                                                           |                               |                           |                                                            | and a local sector of the sector of the sect |                    |
| NjdIZDM4MGQtNjVmNy0                                                                             | 2019-Feb-02 10:51:25 (in 5                                |                               | Allowed                   |                                                            | snno                                                                                                    | Download           |
| NjdZDM4MGQtNjVmNy0                                                                              | 2019-Feb-02 10:51:25 (in 5<br>2020-Jan-03 09:29:59 (in 34 |                               | Allowed                   | esa2                                                       | pparalik                                                                                                    | Download<br>Revoke |

```
Guia Geral de CSSM
```

Guia Licenças O local para revisar e confirmar a presença e a disponibilidade de licenças.O
License lista os nomes dos serviços ou pacotes adquiridos.O Purchased lista a presença de
chaves utilizáveis.O Alerts exibe mensagens importantes com relação a uma licença
específica.

| Cisco So | Cisco Software Central > Smart Software Licensing<br>Smart Software Licensing |                              | English [Change ] 💄 | ish [ Change ] 💄 Hello, John 💷 internalTestDemo |         |                     |                      |
|----------|-------------------------------------------------------------------------------|------------------------------|---------------------|-------------------------------------------------|---------|---------------------|----------------------|
| Sma      |                                                                               |                              |                     |                                                 |         |                     | Feedback Support He  |
| Alerts   | Inventory   Convert to Smart Licensing   Report                               | s   Preferences   Satellites | Activity            |                                                 |         | Quest<br>Try ou     | ons About Licensing? |
| Virtua   | I Account: ESA -                                                              |                              |                     |                                                 |         | (16) Major          | Minor Hide Alerts    |
| Gen      | eral Licenses Product Instances                                               | Event Log                    |                     |                                                 |         |                     | By Name By Tag       |
| A        | Wailable Actions - Manage License Ta                                          | gs                           |                     |                                                 |         | Search by License   | ٩,                   |
|          | License                                                                       | Billing                      | Purchased           | In Use                                          | Balance | Alerts              | Actions              |
|          | Content Security Management Centralized<br>Reporting                          | Prepaid                      | 8                   | 8                                               | 0       | A Licenses Expiring | Actions +            |
|          | Content Security Management Centralized Tracking                              | Prepaid                      | 8                   | 8                                               | 0       | A Licenses Expiring | Actions 👻            |
|          | Content Security Management Config Manager                                    | Prepaid                      | 17                  | 9                                               | + 8     | A 2 Alerts          | Actions 👻            |
| 0        | Content Security Management Master ISQ                                        | Prepaid                      | 5                   | 8                                               | -3      | A 2 Alerts          | Actions 👻            |

Guia Licença de CSSM

• Guia Product Instances (Instâncias de Produto) Exibe os nomes, modelos, última comunicação e Alertas individuais do equipamento.

|                            | Feedback Support Hel<br>Questions About Licensing?<br>Try our Virtual Assistant<br>Major Minor Hide Alerts          |
|----------------------------|----------------------------------------------------------------------------------------------------|
|                            | Questions About Licensing?         Try our Virtual Assistant         Major         Image: Minor         Hide Alerts |
|                            | 60 Major   100 Minor   Hide Alerts                                                                                  |
|                            |                                                                                                    |
|                            |                                                                                                    |
| arch by Name, Product Type | 0,                                                                                                    |
| Alerts                     | Actions                                                                                                    |
|                            | Actions +                                                                                                    |
|                            | rch by Name, Product Type<br>Alerts                                                                                 |

Guia Instâncias de produto do CSSM

#### Gerar um token a partir do CSSM

- Inicie a página da Web do CSSM. Cisco Smart Software Manager (CSSM)
- Início da página, selecione Inventory. Depois de carregado, selecione o Virtual Account na parte superior esquerda da páginaUma grande empresa pode ter várias Virtual Accounts atribuídas a uma única Smart Account, o que exige uma seleção da Virtual Account apropriada relacionada às licenças ESA/SMA/WSAGuias: General, Licenses, Product Instances, e Event Log
- Gere um token a partir do CSSM. Selecione a opção General guiaSob o cabeçalho Product Instance Registration Tokens, selecione a New Token botãoUma janela é exibida para concluir a Description e Expire After valoresCriar um tokenVolte para a página General selecione a guia Actions para copiar ou baixar o token

Export-Controlled Functionality: Allowed Created by User: my\_CCOID Contact Email: ADMIN@MY\_DOMAIN.com Expiry Date: 2018-Nov-09 04:19:05 (in 18 days)

\* Note: this token file was downloaded on October 22nd 2018

\* Note: copy entire token string to use for product instance registration

#### Ative o recurso Smart License no ESA/SMA/WSA

Ativação da interface do usuário da Web:

Navegue até System Administration > Smart Software Licensing.Selecionar Enable Smart Software Licensing.As opções listadas fornecem as opções para solicitar chaves de recurso: Opção 1: Use um token para registrar e solicitar os recursos necessáriosOpção 2: Registre-se sem um token e tenha um período de avaliação de 90 diasSelecionar οκ.Confirmar alterações.

Ativação de CLI:

Execute o comando: license\_smart > Enable > Y.As Opções 1 e 2 são listadas da mesma forma que a descrição anterior da interface do usuário.Selecionar OK.Consolidação.

#### Registrar o ESA/SMA/WSA em uma Smart Account com o token

- Navegue até System Administration > Smart Software Licensing.
- Selecione a opção Register para abrir a página pop-up de registro.
- Cole o token copiado no espaço fornecido na etapa 4.
- Selecionar Register para concluir as etapas (A janela pop-up é fechada).
- Atualize o Smart Software Licensing após 30 segundos para exibir o novo status.
- Uma vez concluído, o Registration Status mostra a palavra Registered, juntamente com as datas de vencimento do registro.

| Smart Software Licensing Status              |                                                                    |  |  |  |
|----------------------------------------------|--------------------------------------------------------------------|--|--|--|
| Action: 🕐                                    | Register                                                           |  |  |  |
| Evaluation Period: 🕐                         | In Use                                                             |  |  |  |
| Evaluation Period Remaining: ?               | 81 days 7 hours 32 minutes                                         |  |  |  |
| Registration Status 🕐                        | Unregistered                                                       |  |  |  |
| License Authorization Status: 🕐              | Evaluation Mode                                                    |  |  |  |
| Last Authorization Renewal Attempt Status: 🕐 | No Communication Attempted                                         |  |  |  |
| Product Instance Name: 🕐                     | beta.ironport.com                                                  |  |  |  |
| Transport Settings: 🤊                        | Direct (https://smartreceiver.cisco.com/licservice/license) (Edit) |  |  |  |

"Registro" do Smart Software Licensing

#### Smart Software Licensing

| Smart Software Licensing Product Registration                                                                                                    |
|----------------------------------------------------------------------------------------------------|
| To register the product for Smart Software Licensing:                                                                                                    |
| <ol> <li>Ensure this product has access to the internet or a Smart Software Manager satellite installed on your network.<br/>This might require you to edit the Transport Settings.<br/>Product communicates directly or via proxy to Smart Software Licensing.<br/>URL - https://smartreceiver.cisco.com/licservice/license</li> </ol> |
| 2. Create or login into your Smart Account in Smart Software Manager or your Smart Software Manager satellite.                                                                                                    |
| 3. Navigate to the Virtual Account containing the licenses to be used by this Product Instance.                                                                                                    |
| 4. Generate a Product Instance Registration Token (this identifies your Smart Account) and copy or save it here :                                                                                                    |
| )ANDYyNzd8cjJLOVZWM01JaURNUHhDeG4yS0poN1hnL0RUWmplOUxkdVdGQ0tT%0AS2Vscz0%3D%0A                                                                                                    |
| Reregister this product instance if it is already registered                                                                                                    |
| Cancel Register                                                                                                    |

| Рор-ир    | de |
|-----------|----|
| registro. |    |

| Smart Software Licensing Status              |                                                                                         |  |  |  |
|----------------------------------------------|-----------------------------------------------------------------------------------------|--|--|--|
| Action: ?                                    | Select an Action 🗘 Go                                                                   |  |  |  |
| Evaluation Period: ?                         | Not In Use                                                                              |  |  |  |
| Evaluation Period Remaining: 🤊               | 81 days 7 hours 30 minutes                                                              |  |  |  |
| Registration Status ?                        | Registered 28 Jan 2019 08:41 ) Registration Expires on: ( 28 Jan 2020 08:36 )           |  |  |  |
| License Authorization Status: 🕐              | Out Of Compliance ( 28 Jan 2019 08:41 ) Authorization Expires on: ( 28 Apr 2019 09:35 ) |  |  |  |
| Smart Account: ⑦                             | InternalTestDemoAccount9.cisco.com                                                      |  |  |  |
| Virtual Account: 🕐                           | ESA                                                                                     |  |  |  |
| Last Registration Renewal Attempt Status: 🕐  | SUCCEEDED on 28 Jan 2019 08:41                                                          |  |  |  |
| Last Authorization Renewal Attempt Status: 🕐 | SUCCEEDED on 28 Jan 2019 08:41                                                          |  |  |  |
| Product Instance Name: 🕐                     | beta.ironport.com                                                                       |  |  |  |
| Transport Settings: ?                        | Direct (https://smartreceiver.cisco.com/licservice/license)                             |  |  |  |

Confirmação de registro.

#### Ações

Tarefas adicionais podem ser realizadas no Smart Licensing Actions menu suspenso.

• **Renovar autorização** Conclua esta tarefa para renovar manualmente o Status de Autorização de Licença para todas as licenças listadas sob o Tipo de Licença.

**Observação**: a autorização da licença é renovada automaticamente a cada 30 dias. O status de autorização da licença expira após 90 dias se o ESA/SMA/WSA não se comunicar com o CSSM.

• Renovar registro Conclua esta ação para renovar manualmente o registro.

**Observação**: o registro inicial é válido por um ano. A renovação do registro é executada automaticamente a cada seis meses, se o dispositivo tiver conectividade com o CSSM.

 Cancelar registro Desconecta o ESA/SMA/WSA do CSSM.O sistema faz a transição para o Modo de Avaliação.As licenças consumidas pelo ESA/SMA/WSA são liberadas e creditadas na Smart Account para reutilização. • Registrar novamente Registre novamente o ESA/SMA/WSA no CSSM.

**Observação**: o novo registro pode ser usado para migrar entre várias Virtual Accounts de uma empresa.

#### Definições relacionadas à Smart License

Tipos de licença:

- Licença clássica (CL): CL refere-se aos métodos herdados usados para licenças de hardware e virtuais.
- Licença inteligente (SL): SL refere-se ao Smart Licensing.

Status de autorização da licença - É o status de uma determinada licença no equipamento.

- O ESA/WSA/SMA não exibe a data de expiração real na página Smart Licenses.
- LOCal: Web UI > System Administration > Licenses.
- Local: CLI > license\_smart > summary.

O status de um recurso específico é exibido com um destes valores:

- Avaliação: O Serviço SL foi habilitado em um novo (Hardware) ESA/SMA sem registro de tokenO Serviço SL foi habilitado em um dispositivo com o CL atual instalado
- Avaliação expirada: 90 dias de avaliação de NS expirado e o dispositivo passou para o período de carência adicional de 30 dias
- Em conformidade: o dispositivo foi registrado com um token e atualmente o recurso consome uma licença válida
- Fora de conformidade (período de cortesia) pode ser observado em 2 cenários:
   A solicitação com um clique para uma licença de recurso temporária de 30 dias está em usoUma licença expirou no equipamento e o período de cortesia de 30 dias foi iniciado
- Fora de conformidade (Expirado): a licença expirou completamente e o serviço associado deixa de funcionar

| Licenses                                                        |                                |
|-----------------------------------------------------------------|--------------------------------|
| Licenses                                                        |                                |
| License Name                                                    | License Authorization Status ? |
| Email Security Appliance Anti-Spam License                      | In Compliance                  |
| Email Security Appliance Outbreak Filters                       | In Compliance                  |
| Email Security Appliance Graymail Safe-unsubscribe              | In Compliance                  |
| Email Security Appliance External Threat Feeds                  | In Compliance                  |
| Email Security Appliance Advanced Malware Protection Reputation | In Compliance                  |
| Mail Handling                                                   | In Compliance                  |
| Email Security Appliance Sophos Anti-Malware                    | Not requested                  |
| Email Security Appliance PXE Encryption                         | In Compliance                  |
| Email Security Appliance Advanced Malware Protection            | In Compliance                  |
| Email Security Appliance McAfee Anti-Malware                    | Not requested                  |

Licenças" />Administração do sistema > Licenças

Observação: as páginas do Smart Licensing da IU da Web contêm vários botões

informativos na forma de um ? para ajudar a definir valores.

#### Como visualizar a expiração da licença

Como posso ver a data de vencimento real?

As datas de expiração da licença podem ser visualizadas no site de gerenciamento de software inteligente do CSSM.

- Navegue até: Inventory > Virtual Account > Licenses >. Clique em um nome de licença para abrir a janela pop-up.
- O Overview mostra a contagem de licenças atual, as datas de compra e expiração.
- O Transaction History mostra cada compra/vencimento por transação.

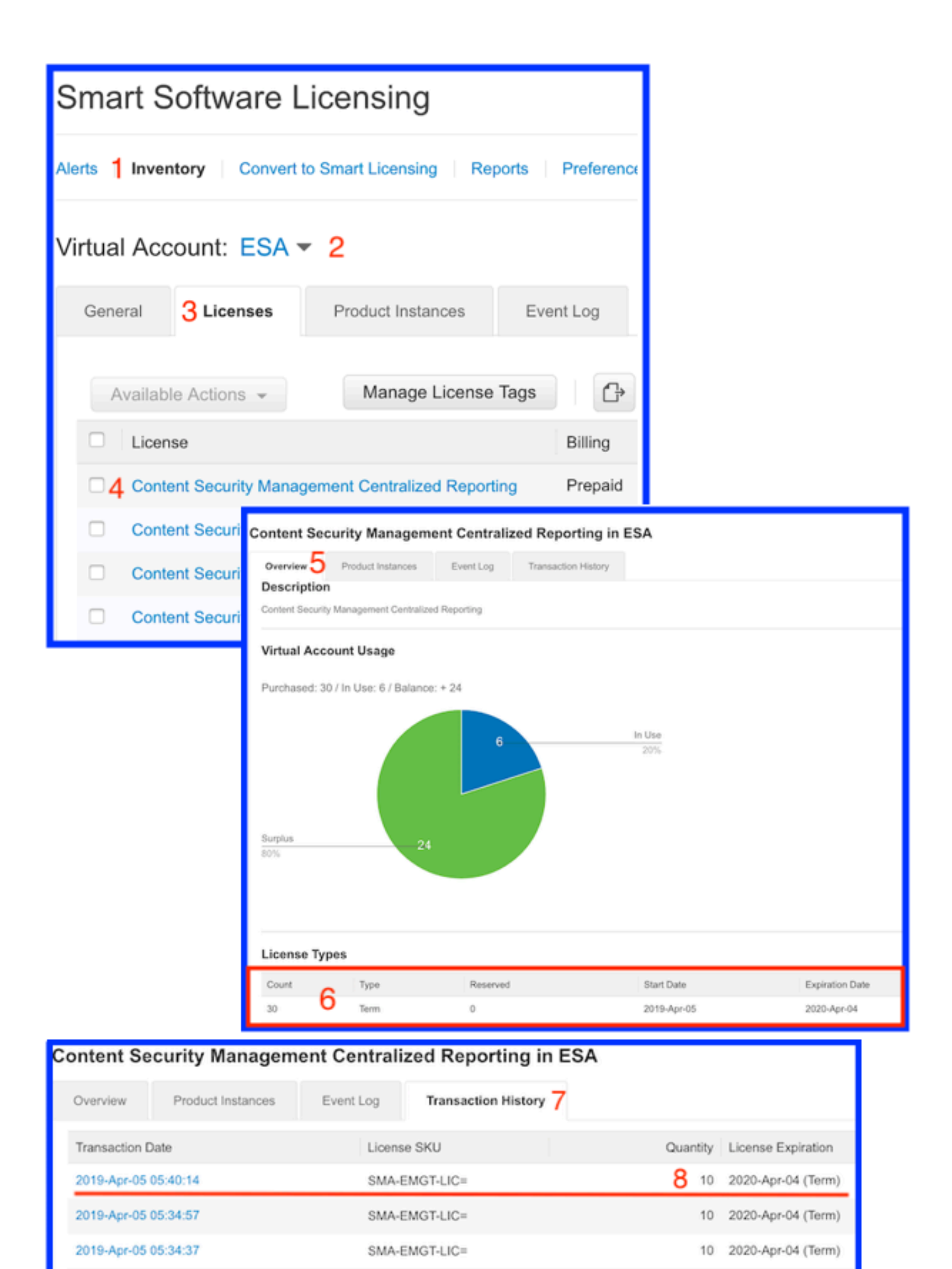

CSSM: Exibir expiração da licença.

#### Serviços de log para Smart Licensing

As atividades de registro do ESA/SMA/WSA relacionadas ao Smart Licensing para o smartlicense logs. Os registros podem ser visualizados na CLI. Os logs também podem ser baixados para um computador local para revisão.

A saída mostrada é um exemplo da ação de registro do smartlicense logs:

Mon Jan 28 08:40:57 2019 Info: The administrator has requested to register the product with Smart Software Manager. Mon Jan 28 08:41:07 2019 Info: Smart License: NotifyExportControlled notification has been ignored Mon Jan 28 08:41:12 2019 Info: The product is registered successfully with Smart Software Manager. Mon Jan 28 08:41:17 2019 Info: Smart License: Moved out of evaluation mode Mon Jan 28 08:41:17 2019 Info: Renew authorization of the product with Smart Software Manager is successful. Mon Jan 28 08:42:18 2019 Info: Email Security Appliance Anti-Spam License license has been moved to In Compliance successfully. Mon Jan 28 08:42:23 2019 Info: Email Security Appliance Outbreak Filters license has been moved to In Compliance successfully. Mon Jan 28 08:42:28 2019 Warning: Email Security Appliance Graymail Safe-unsubscribe license has been moved to Out of Complaince successfully. Mon Jan 28 08:42:33 2019 Warning: Email Security Appliance Cloudmark Anti-Spam license has been moved to Out of Complaince successfully. Mon Jan 28 08:42:44 2019 Warning: The Mail Handling is in Out of Compliance (OOC) state. You have 4 days remaining in your grace period. Mon Jan 28 08:42:48 2019 Info: Email Security Appliance Sophos Anti-Malware license has been moved to In Compliance successfully. Mon Jan 28 08:42:53 2019 Warning: Email Security Appliance PXE Encryption license has been moved to Out of Complaince successfully. Mon Jan 28 08:42:59 2019 Warning: Email Security Appliance Data Loss Prevention license has been moved to Out of Complaince successfully. Mon Jan 28 08:43:04 2019 Warning: Email Security Appliance Advanced Malware Protection license has been moved to Out of Complaince successfully. Mon Jan 28 08:43:09 2019 Warning: Email Security Appliance McAfee Anti-Malware license has been moved to Out of Complaince successfully. Mon Jan 28 08:43:14 2019 Warning: Email Security Appliance Intelligent Multi-Scan license has been moved to Out of Complaince successfully. Mon Jan 28 08:43:15 2019 Warning: The Email Security Appliance Intelligent Multi-Scan is in Out of Compliance (OOC) state. You have 4 days remaining in your grace period. Mon Jan 28 08:43:19 2019 Info: Email Security Appliance External Threat Feeds license has been moved to In Compliance successfully. Mon Jan 28 08:43:24 2019 Info: Email Security Appliance Bounce Verification license has been moved to In Compliance successfully. Mon Jan 28 08:43:29 2019 Info: Email Security Appliance Image Analyzer license has been moved to In Compliance successfully. Mon Jan 28 10:18:56 2019 Info: Renew authorization of the product with Smart Software Manager is successful.

Exemplo com uma interpretação dos valores:

Este exemplo mostra:

- O Período de Avaliação interrompeu sua contagem porque o host foi registrado.
- O host foi registrado com uma Smart Account: InternalTestDemo111.cisco.com.
- O ESA está associado à Virtual Account: ESA\_EMEA.
- Chaves no estado Out of Compliance 18 days. As chaves expiraram e aumentam o período de carência de 30 dias.Chaves no estado Out of Compliance Expired. As chaves expiraram e esgotaram o período de carência de 30 dias. O recurso está desabilitado.

Smart Licensing is : Enabled Evaluation Period: Not In Use Evaluation Period Remaining: 81 days 7 hours 32 minutes Registration Status: Registered ( 30 Oct 2018 07:57 ) Registration Expires on: ( 04 Dec 2019 16:11 ) Smart Account : InternalTestDemolll.cisco.com Virtual Account : ESA\_EMEA Last Registration Renewal Attempt Status : SUCCEEDED on 04 Dec 2018 16:16 License Authorization Status: Out Of Compliance ( 30 Oct 2018 07:57 ) Authorization Expires on: ( 05 Mar 2019 03:29 ) Last Authorization Renewal Attempt Status: SUCCEEDED on 05 Dec 2018 03:34 Product Instance Name: beta.ironport.com Transport Settings: Direct (https://smartreceiver.cisco.com/licservice/license) beta.ironport.com (SERVICE)> license\_smart Choose the operation you want to perform: - URL - Set the Smart Transport URL. - REQUESTSMART\_LICENSE - Request licenses for the product. - RELEASESMART\_LICENSE - Release licenses of the product. - DEREGISTER - Deregister the product from Smart Licensing. - REREGISTER - Reregister the product for Smart Licensing. - RENEW\_AUTH - Renew authorization of Smart Licenses in use. - RENEW\_ID - Renew registration with Smart Licensing. - STATUS - Show overall Smart Licensing status. - SUMMARY - Show Smart Licensing status summary. []> summary License Authorization Feature Name Status Grace Period \_\_\_\_\_ ------Email Security Appliance Anti-Spam License Τn Compliance N/A Email Security Appliance Outbreak Filters Out Of 18 days Compliance Email Security Appliance Graymail Safe-unsubscribe Out Of Compliance Expired Email Security Appliance Cloudmark Anti-Spam Out Of Compliance Expired Email Security Appliance Advanced Malware Protection Reputation Out Of Compliance Expired Mail Handling Τn Compliance N/A Email Security Appliance Sophos Anti-Malware Τn Compliance N/A Email Security Appliance PXE Encryption Out Of Compliance Expired Email Security Appliance Data Loss Prevention Out Of Compliance Expired

| Email Sec  | curity Appliance | Advanced Malware Protection | Out Of |
|------------|------------------|-----------------------------|--------|
| Compliance | ce               | Expired                     |        |
| Email Sec  | curity Appliance | McAfee Anti-Malware         | Out Of |
| Compliance | ce               | Expired                     |        |
| Email Sec  | curity Appliance | Intelligent Multi-Scan      | Out Of |
| Compliance | ce               | 17 days                     |        |
| Email Sec  | curity Appliance | External Threat Feeds       | Out Of |
| Compliand  | ce               | 17 days                     |        |
| Email Sec  | curity Appliance | Bounce Verification         | Out Of |
| Compliand  | ce               | 17 days                     |        |
| Email Sec  | curity Appliance | Image Analyzer              | Out Of |
| Complianc  | ce               | 21 days                     |        |

# Informações Relacionadas

- Guias do usuário do ESA
- <u>Notas de versão do ESA</u>
- Guias de referência CLI do ESA

#### Sobre esta tradução

A Cisco traduziu este documento com a ajuda de tecnologias de tradução automática e humana para oferecer conteúdo de suporte aos seus usuários no seu próprio idioma, independentemente da localização.

Observe que mesmo a melhor tradução automática não será tão precisa quanto as realizadas por um tradutor profissional.

A Cisco Systems, Inc. não se responsabiliza pela precisão destas traduções e recomenda que o documento original em inglês (link fornecido) seja sempre consultado.